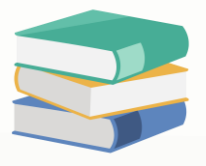

# How to update Bank Reconciliation Opening Balance?

## Scenario:

Update Bank Reconciliation Opening Balance and all your unreconciled transactions carried forward into cloud accounting system only takes a few steps. Read on to learn more.

# Solution

Unreconciled transactions relating to your bank accounts as of the Cut-off date should also be included as part of the Opening Balances for General Ledgers.

To create a Bank Reconciliation Opening Balances, go to **Navigation Pane > General Ledger > Bank Reconciliation OB.** 

|                                                          | ፸ 8 ⊚ ੧                | Search                     |             |                                            |         | 💬 Ø 🅸 🧐 | Shirley Choong |
|----------------------------------------------------------|------------------------|----------------------------|-------------|--------------------------------------------|---------|---------|----------------|
| SAMPLE TRADING (M) SDN. BHD.<br>shirleychoong@qne.com.my | Bills BIL - New        | Supplier Debit Notes       | APDN - New  | Bank Reconciliation Opening Balances       |         |         |                |
| DEMO RESET IN 23 DAY(5)                                  | Home / GL / Bank Recor | nciliation Opening Balance |             |                                            |         |         |                |
| ⊕ Dashboard ✓                                            | Bank Reconcilia        | ation Opening Balar        | ice         |                                            |         | Ac      | d Reload       |
| 🔒 General Ledger 🔷 🔹                                     | Bank Account:          |                            |             |                                            |         |         |                |
| Chart of Account                                         |                        |                            |             |                                            |         |         |                |
| Journal Vouchers                                         |                        |                            |             |                                            |         |         |                |
| Receipt Vouchers                                         | Date                   | Doc #                      | Description | Ref No.                                    | Debit   | Credit  |                |
| Payment Vouchers                                         |                        |                            |             |                                            |         |         |                |
| Assets And Depreciation                                  |                        |                            |             |                                            |         |         |                |
| Opening Balances                                         |                        |                            |             |                                            |         |         |                |
| Bank Reconciliation                                      |                        |                            |             | No Data                                    |         |         |                |
| Bank Reconciliation OB                                   |                        |                            |             |                                            |         |         |                |
| Stock Value Maintenance                                  |                        |                            |             |                                            |         |         |                |
| 🕾 Account Receivable 🗸 🗸                                 |                        |                            | Copyrig     | nt © 2023 QNE SOFTWARE SDN. BHD. Build@202 | 3.04.10 |         |                |
| 2. Account Payable v                                     |                        |                            |             |                                            |         |         |                |
| ·                                                        |                        |                            |             |                                            |         |         |                |
|                                                          |                        |                            |             |                                            |         |         |                |

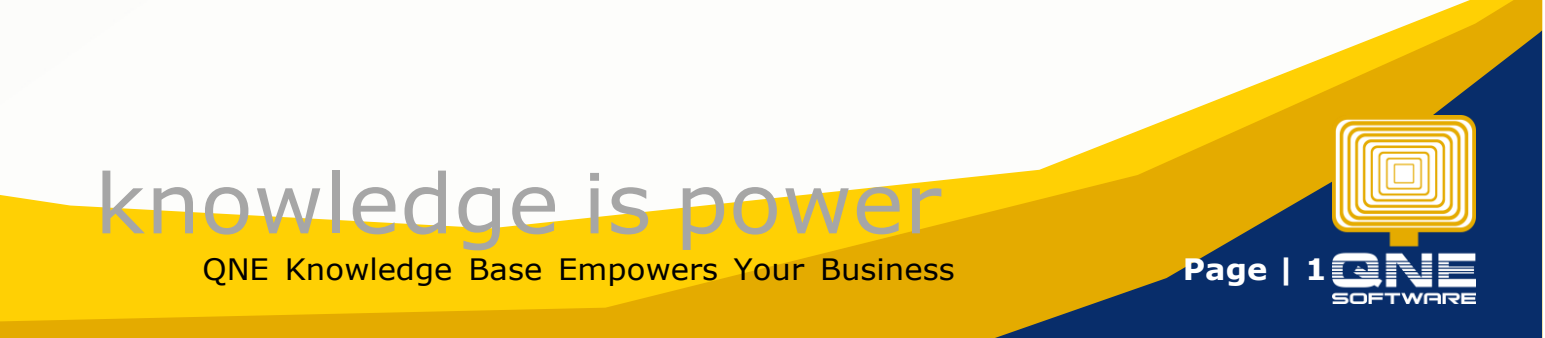

## First, select the **Bank Account** from the dropdown.

| Home / GL / Bank Reconciliation Opening Balance |              |                            |                    |       |        |  |  |  |
|-------------------------------------------------|--------------|----------------------------|--------------------|-------|--------|--|--|--|
| Bank Reconciliation Opening Balance             |              |                            |                    |       |        |  |  |  |
| Bank Account:                                   |              |                            |                    |       |        |  |  |  |
| 700-0320 : PUBL 700-0310 - MAYBANK              | Description  | Ref No.                    |                    | Debit | Credit |  |  |  |
|                                                 |              | No Data                    |                    |       |        |  |  |  |
|                                                 | Copyright (© | 2023 QNE SOFTWARE SDN. BHD | . Build@2023.04.10 |       |        |  |  |  |

### Next, click 'Add' button to add a new record.

| Home / GL / Bank Reconcil  | iation Opening Balance | •                  |                          |                  |       |                   |
|----------------------------|------------------------|--------------------|--------------------------|------------------|-------|-------------------|
| Bank Reconciliat           | ion Opening            | Balance            |                          |                  |       | Add Reload        |
| Darah Arrayan              |                        |                    |                          |                  |       |                   |
| 700-0320 - PUBLIC BANK BER | V                      |                    |                          |                  |       |                   |
|                            |                        |                    |                          |                  |       |                   |
|                            |                        |                    |                          |                  |       |                   |
| Date                       | Doc #                  | Description        | Ref No.                  |                  | Debit | Credit            |
| Dec 31, 2021               | PV99/1223              | Mr. Tan Yew Lai    | PBB235698                |                  |       | 200.00 🖉 📋        |
|                            |                        |                    |                          |                  |       | < 1 > 10 / page V |
|                            |                        |                    |                          |                  |       |                   |
|                            |                        |                    |                          |                  |       |                   |
|                            |                        | Copyright © 2023 C | QNE SOFTWARE SDN. BHD. B | Build@2023.04.10 |       |                   |

The **Bank Reconciliation Opening Balance** screen will appear, allowing the user to enter the details of the unreconciled receipt or payment transaction.

| Bills BIL - Nev       | w Supplier Debit Note        | s APDN - New               | Bank Reconciliati | on Opening Balances |            |          |                                                   |
|-----------------------|------------------------------|----------------------------|-------------------|---------------------|------------|----------|---------------------------------------------------|
| Home / GL / Bank R    | Reconciliation Opening Balan | Bank Reconciliation Openin | g Balance         | ×                   |            |          |                                                   |
| Bank Reconci          | iliation Opening             | Date : 11/04               | /2023             |                     |            |          | Add Reload                                        |
| Bank Account:         |                              | * Doc # :                  |                   |                     |            |          |                                                   |
| 700-0320 - PUBLIC BAI | NK BER V                     | Currency : MYR             |                   |                     |            |          |                                                   |
| Date                  | Doc #                        | Rate :                     |                   | 1.000000            |            | Debit    | Credit                                            |
| Dec 31, 2021          | PV99/1223                    | Description :              |                   |                     |            |          | 200.00 🖉 🛛 🗖                                      |
| Apr 30, 2021          | PV12090                      | Ref No:                    |                   |                     |            | 4,509.00 | <ul> <li>∠ □</li> <li>&lt; 10 / page ∨</li> </ul> |
|                       |                              | Debit :                    |                   |                     |            |          |                                                   |
|                       |                              | Credit :                   |                   |                     | :023.04.10 |          |                                                   |
|                       |                              |                            |                   | Cancel OK           |            |          |                                                   |

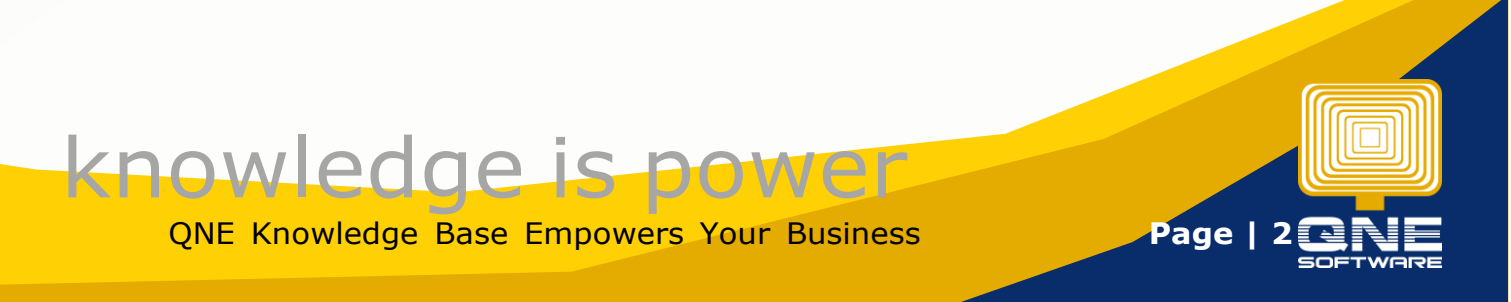

Once the transaction details have been entered, click 'OK'.

| Bills BIL - New Supplier Det               | it Notes APDN - Ne     | w Bank Reconcilia    | tion Opening Balances | -          |       |                   |
|--------------------------------------------|------------------------|----------------------|-----------------------|------------|-------|-------------------|
| Home / GL / Bank Reconciliation Opening Ba | an Bank Reconciliation | Opening Balance      | ×                     |            |       |                   |
| Bank Reconciliation Openi                  | n Date :               | 11/04/2023           |                       |            |       | Add Reload        |
| Bank Account:                              | * Doc # :              | PV12090              |                       |            |       |                   |
| 700-0320 - PUBLIC BANK BER V               | Currency :             | MYR                  |                       |            |       |                   |
| Date Doc #                                 | Rate :                 |                      |                       |            | Debit | Credit            |
| Dec 31, 2021 PV99/1223                     | Description :          | PAYMENT FOR INV98223 |                       |            |       | 200.00 🖉 📋        |
|                                            | Ref No :               | MBB801299            |                       |            |       | < 1 > 10 / page ∨ |
|                                            | Debit :                |                      | 4,509.00              | 023.04.10  |       |                   |
|                                            | Credit :               |                      |                       | .023.04.10 |       |                   |
|                                            |                        |                      | Cancel OK             |            |       |                   |

#### The record created will then now appear in the list.

| Bank Reconciliation Opening Balance       |            |                      |           |  |          |                   |  |
|-------------------------------------------|------------|----------------------|-----------|--|----------|-------------------|--|
| Bank Account:<br>700-0320 - PUBLIC BANK B | FR V       |                      |           |  |          |                   |  |
| 100-0520 - POBLIC BANK B                  | Le Deere V |                      |           |  |          |                   |  |
| Date                                      | Doc #      | Description          | Ref No.   |  | Debit    | Credit            |  |
| Dec 31, 2021                              | PV99/1223  | Mr. Tan Yew Lai      | PBB235698 |  |          | 200.00 🖉 🗖        |  |
| Apr 30, 2021                              | PV12090    | PAYMENT FOR INV98223 | MBB801299 |  | 4,509.00 | 2 1               |  |
|                                           |            |                      |           |  |          | < 1 > 10 / page > |  |

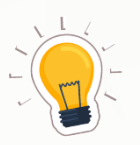

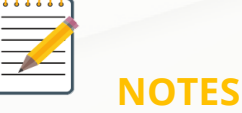

- 1. Go to Navigation Pane > General Ledger > Bank Reconciliation OB to update any unreconciled transactions from previous cut-off date.
- 2. After selecting the Bank Account> Click Add to create the record.
- 3. Update relevant details and amount and Click OK to Save the transaction.

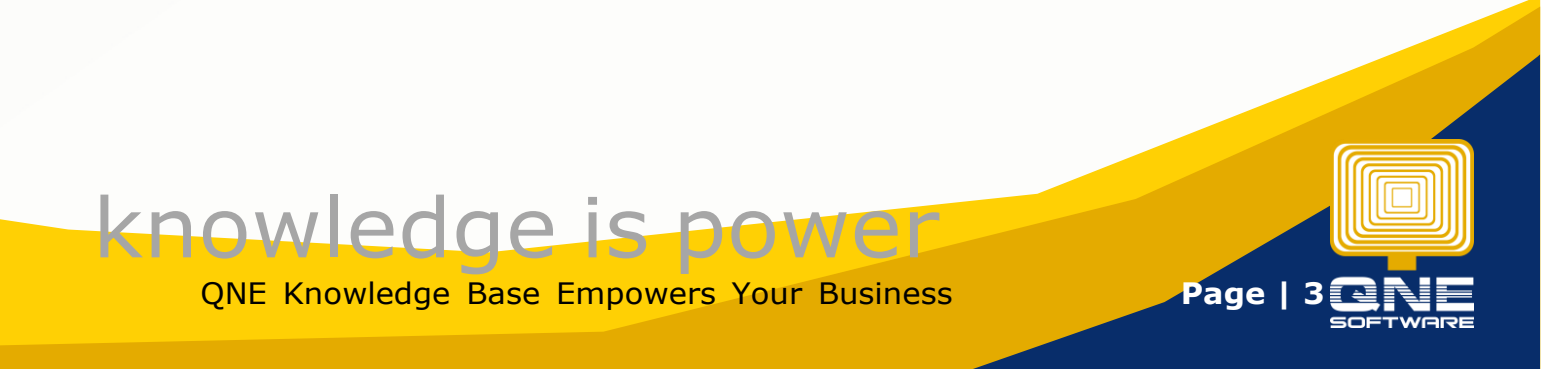